## Aanvragen Omgevingsvergunning Winterkamperen

Op <u>www.omgevingsloket.nl</u> kunt u de aanvraag doen voor het winterkamperen.

## Wat heeft u nodig?

- Inloggegevens DigiD óf
- Inloggegevens E-herkenning (bedrijven)
- Plattegrond van de minicamping (PDF). *Tip: zoek vooraf op waar u deze heeft opgeslagen*

### Om een vlotte aanvraag voor u te garanderen vragen wij u deze instructie stap voor stap te volgen.

HUUY CUILLASE

Welkom bij

## Omgevingsloket online Het loket voor de omgevingsvergunning en de watervergunning

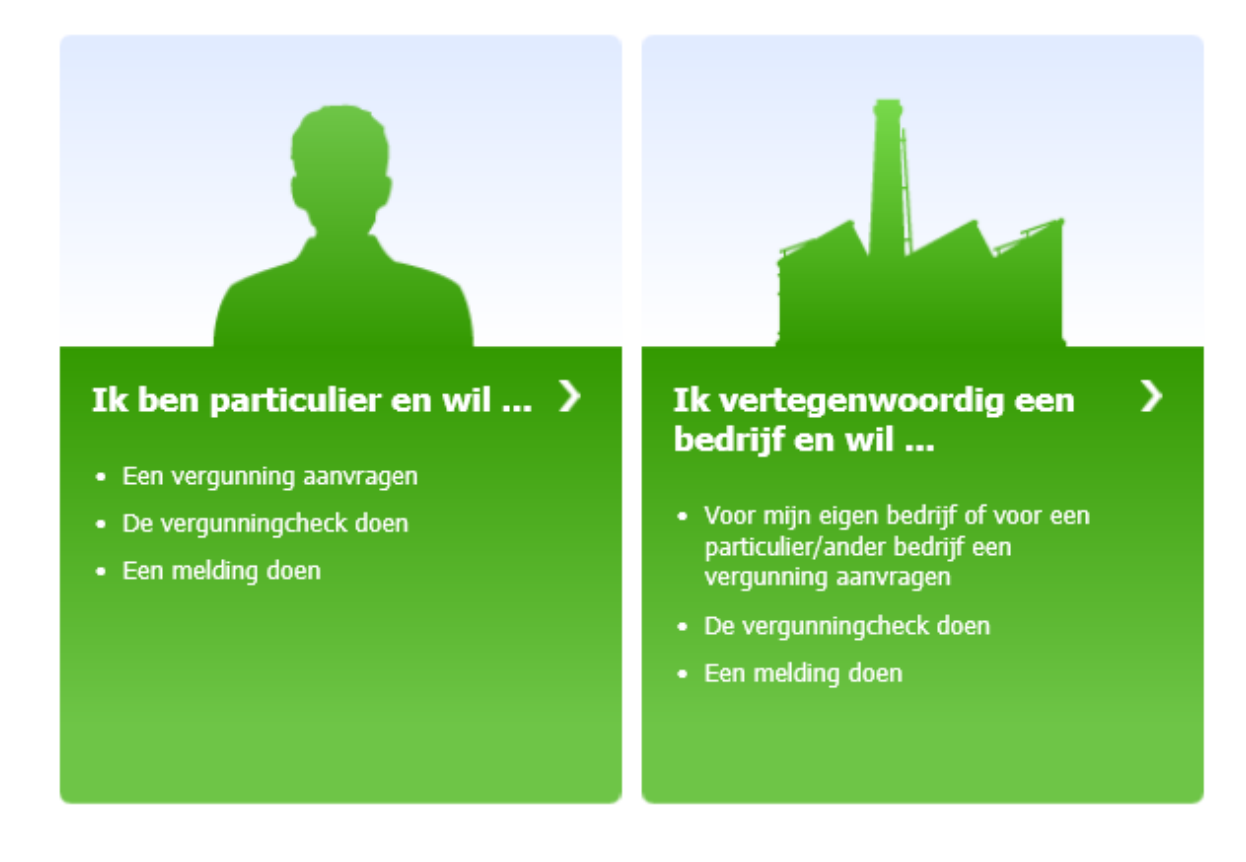

Deze pagina **niet meer tonen** voor omgevingsloket.nl

U kunt zelf bepalen of u als persoon of als bedrijf de omgevingsvergunning aanvraagd.

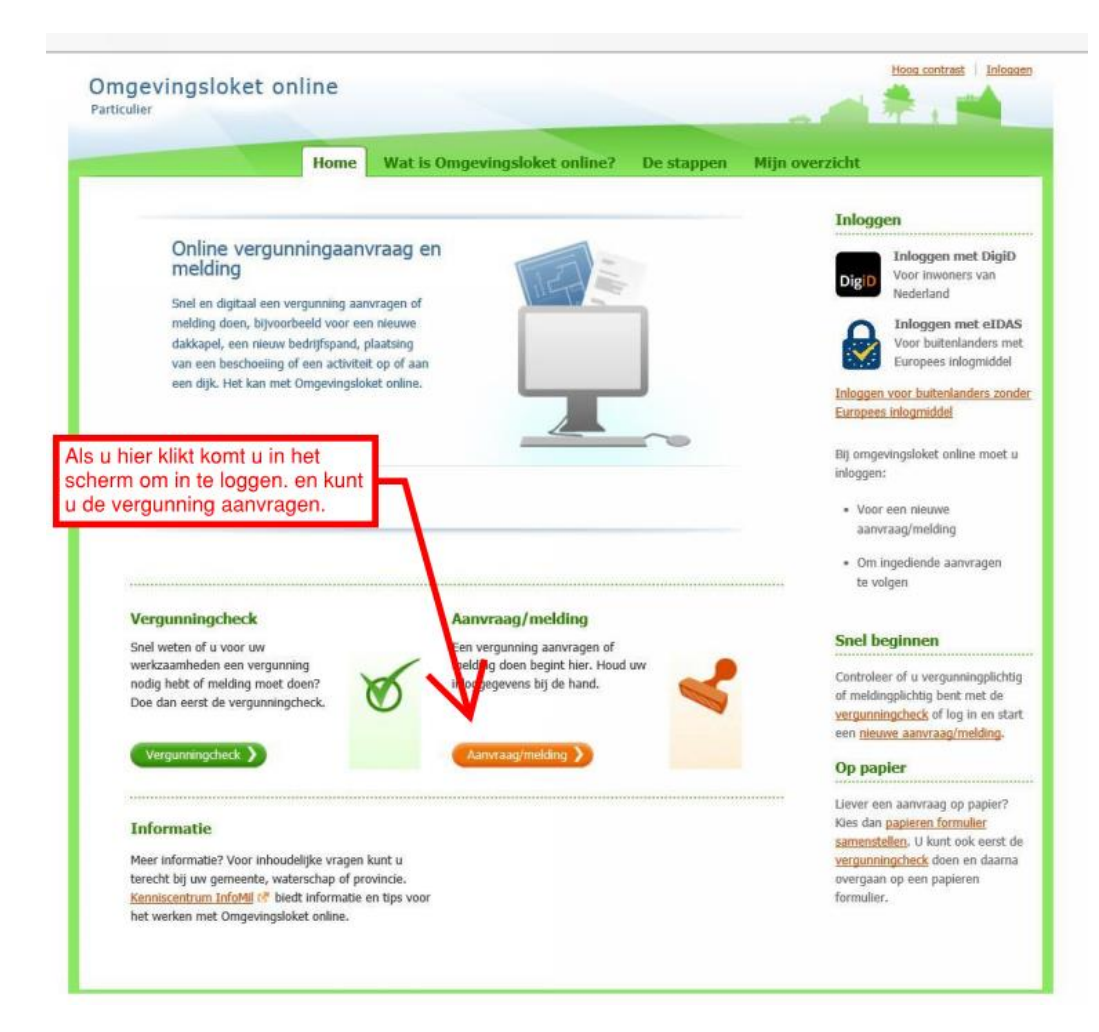

### Log in via DigiD of E-Herkenning

| en   <u>NL</u>                                                         | EHerkenning                                                                                                    |
|------------------------------------------------------------------------|----------------------------------------------------------------------------------------------------|
| DigiD Ministerie van Binnenlandse zaken en                             | Kies hoe u wilt inloggen                                                                                                    |
| Hoe wilt u inloggen?                                                   | U wilt inloggen bij <b>Ministerie van Infrastructuur en</b><br><b>Waterstaat</b> voor <b>Omgevingsloket online eHerkenning.</b><br>U heeft hiervoor een inlogmiddel nodig van minimaal<br>niveau betrouwbaarheidsniveau 2. |
| Met de DigiD app<br>De makkelijkste manier om veilig in ><br>te loggen | Maak een keuze                                                                                                    |
| ি Met gebruikersnaam en wachtwoord                                     | Verder                                                                                                    |
| < Annuleren                                                            | Heeft u nog geen inlogmiddel? Ga dan naar de <u>website</u><br>van eHerkenning en vraag een middel aan.<br>Mede mogelijk gemaakt door iWelcome B.V., <u>erkend</u><br><u>aanbieder</u> van eHerkenning.                    |
| Nog geen DigiD? Vraag uw DigiD aan                                     | Medegefinancierd door de Europese Unie<br>De financieringsfaciliteit voor Europese verbindingen                                                                                                    |

U komt in onderstaand scherm. Graag de gegevens overnemen zoals hier onder beschreven:

|         |                                                                                                    | Vragen en velden met een * zijn verplicht                                                                        |
|---------|----------------------------------------------------------------------------------------------------|----------------------------------------------------------------------------------------------------|
|         | Naam aanvraag/melding *                                                                                                    | winterkamperen                                                                                                   |
|         | Wilt u de omgevingsvergunning gefaseerd aanvragen? * <                                                                                                    | ◯ Ja<br>● Nee                                                                                                    |
|         | Projectomschrijving *                                                                                                    | Een aanvraag omgevingsvergunning om<br>éénmalig en tijdelijk kamperen buitenom het<br>kampeerseizoen te te staan |
|         |                                                                                                    | //                                                                                                    |
|         | Annuleren                                                                                                    | Aanvraag/melding aanmaken                                                                                        |
|         | Annuleren                                                                                                    | Aanvraag/melding aanmaken                                                                                        |
| Aanvraa | Annuleren                                                                                                    | Aanvraag/melding aanmaken                                                                                        |
| Aanvraa | Annuleren                                                                                                    | Aanvraag/melding aanmaken                                                                                        |
| Aanvraa | Annuleren  Annuleren | Kzaamheden 4. Bijlagen                                                                                           |
| Aanvraa | Annuleren  Annuleren  Annuleren  Mag/melding aanmaken  Concept winterkampen  1. Aanvrager 2. Locatie 3. We  1. Aanvrager/melder                                                                                                    | Ren Suten                                                                                                    |

|           | Voor wie doet u de<br>aanvraag/melding? * 📧 🔿 Iemand anders |            |
|-----------|-------------------------------------------------------------|------------|
| Annuleren |                                                             | Volgende ) |

Vink "Mijzelf" aan, uw gegevens komen automatisch in beeld.

Na een aantal keer op volgende te klikken komt u in onderstaand scherm. Hier kunt u uw contact gegevens invullen.

| Aanvrager/melder      | X                        |
|-----------------------|--------------------------|
|                       | Contactgegevens          |
| Telefoonnummer *      |                          |
| E-mailadres *         |                          |
| Herhaal e-mailadres * |                          |
|                       |                          |
| Annuleren             | <u>Vorige</u> Volgende ) |
|                       |                          |

U ziet nu dit overzicht scherm.

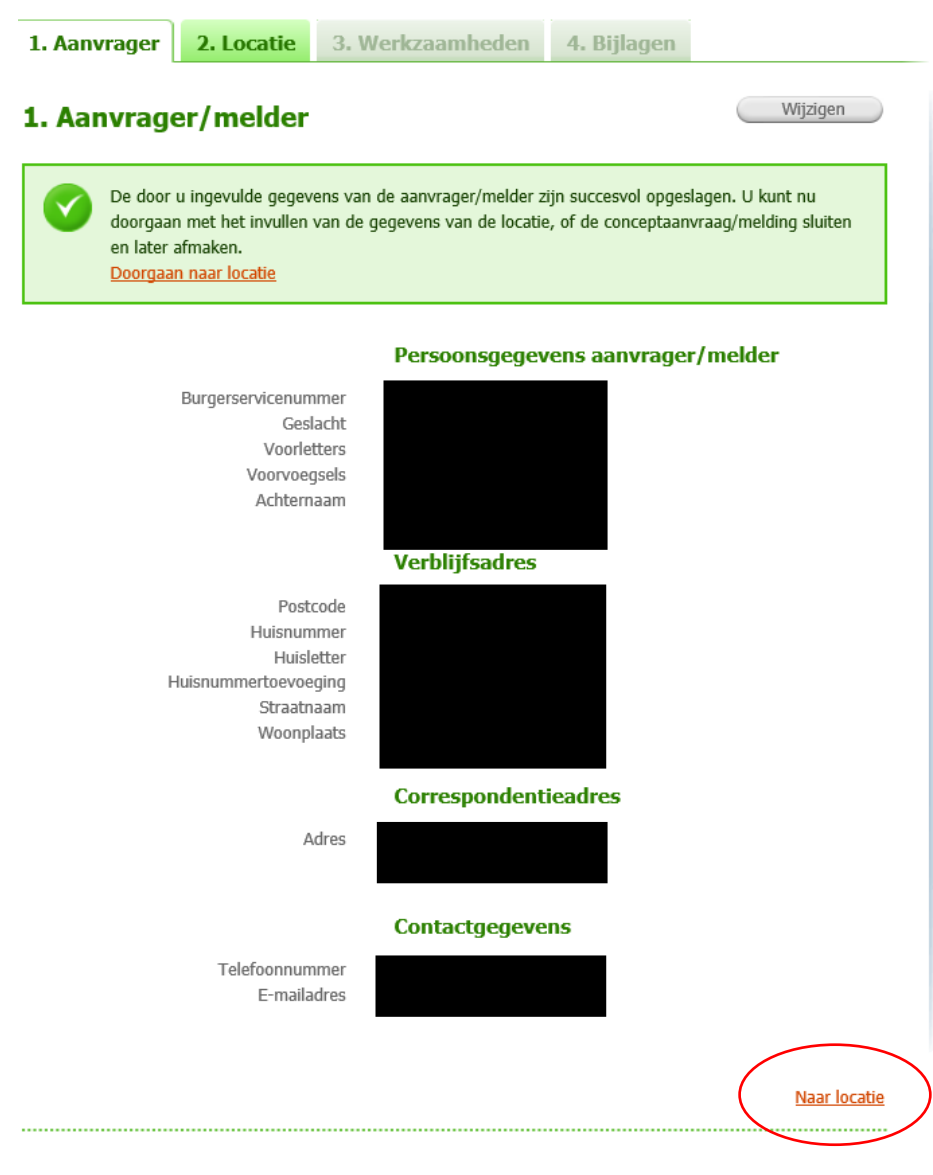

Als de gegevens juist zijn klikt u op

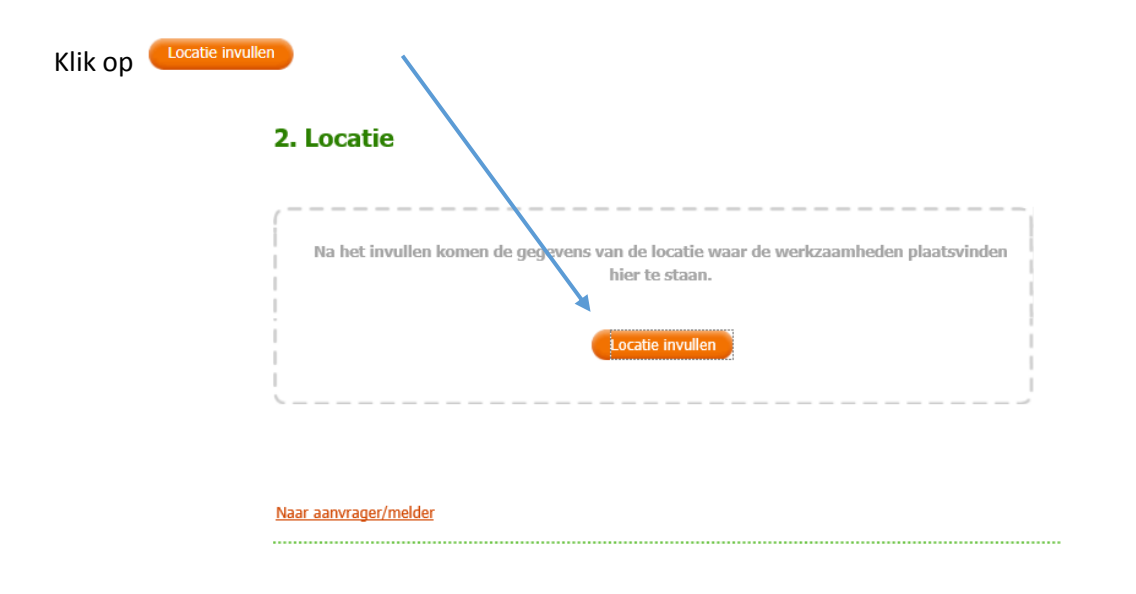

## Vink "Adres" aan

|           | Locatieaanduiding * 🖅 | Locatie waar de werkzaamheden plaatsvinden     |
|-----------|-----------------------|------------------------------------------------|
|           | U                     | Kadastraal perceelnummer                       |
|           |                       | O Locatie op Noordzee, Waddenzee of IJsselmeer |
|           |                       |                                                |
|           |                       |                                                |
| Annuleren |                       | Volgende                                       |

|                                                                                                    | Adres waar de wer                                                                                        | kzaamheden pl                                                                                  | aatsvinden                                                                                                  |
|----------------------------------------------------------------------------------------------------|----------------------------------------------------------------------------------------------------|------------------------------------------------------------------------------------------------|----------------------------------------------------------------------------------------------------|
| Postcode *                                                                                                    | 4357et                                                                                                   |                                                                                                |                                                                                                    |
| Huisnummer *                                                                                                    | 1                                                                                                    |                                                                                                |                                                                                                    |
| Huisletter                                                                                                    |                                                                                                    |                                                                                                |                                                                                                    |
| Huisnummertoevoeging                                                                                                    |                                                                                                    |                                                                                                |                                                                                                    |
|                                                                                                    |                                                                                                    |                                                                                                |                                                                                                    |
| D                                                                                                    |                                                                                                    | Vorige                                                                                         | Volgende                                                                                                    |
|                                                                                                    |                                                                                                    |                                                                                                |                                                                                                    |
|                                                                                                    |                                                                                                    |                                                                                                |                                                                                                    |
|                                                                                                    |                                                                                                    |                                                                                                |                                                                                                    |
|                                                                                                    |                                                                                                    |                                                                                                |                                                                                                    |
|                                                                                                    |                                                                                                    |                                                                                                |                                                                                                    |
|                                                                                                    |                                                                                                    |                                                                                                |                                                                                                    |
|                                                                                                    |                                                                                                    |                                                                                                |                                                                                                    |
| ie                                                                                                    |                                                                                                    |                                                                                                |                                                                                                    |
| ie                                                                                                    |                                                                                                    |                                                                                                |                                                                                                    |
| ie                                                                                                    | Adres waar de we                                                                                         | erkzaamheden pl                                                                                | laatsvinden                                                                                                 |
| ie                                                                                                    | Adres waar de we<br>Adres gevonden                                                                       | erkzaamheden p                                                                                 | laatsvinden                                                                                                 |
| tie<br>Straatnaam<br>Huisnummer                                                                                                    | Adres waar de we<br>Adres gevonden<br>Traverse                                                           | erkzaamheden pl                                                                                | laatsvinden                                                                                                 |
| <b>ie</b><br>Straatnaam<br>Huisnummer<br>Huisletter                                                                                                    | Adres waar de we<br>Adres gevonden<br>Traverse<br>1                                                      | rkzaamheden pl                                                                                 | laatsvinden                                                                                                 |
| ie<br>Straatnaam<br>Huisnummer<br>Huisletter<br>Huisnummertoevoeging<br>Doottor de                                                                                                    | Adres waar de we<br>Adres gevonden<br>Traverse<br>1                                                      | erkzaamheden pl                                                                                | laatsvinden                                                                                                 |
| <b>ie</b><br>Straatnaam<br>Huisnummer<br>Huisletter<br>Huisnummertoevoeging<br>Postcode<br>Plaatsnaam                                                                                           | Adres waar de we<br>Adres gevonden<br>Traverse<br>1<br>4357ET<br>Domburg                                 | erkzaamheden p                                                                                 | laatsvinden                                                                                                 |
| tie<br>Straatnaam<br>Huisnummer<br>Huisletter<br>Huisnummertoevoeging<br>Postcode<br>Plaatsnaam                                                                                                 | Adres waar de we<br>Adres gevonden<br>Traverse<br>1<br>4357ET<br>Domburg<br>Adres wijzigen               | rkzaamheden pl                                                                                 | laatsvinden                                                                                                 |
| tie<br>Straatnaam<br>Huisnummer<br>Huisletter<br>Huisnummertoevoeging<br>Postcode<br>Plaatsnaam                                                                                                 | Adres waar de wee<br>Adres gevonden<br>Traverse<br>1<br>4357ET<br>Domburg<br>Adres wijzigen              | erkzaamheden p                                                                                 | laatsvinden                                                                                                 |
| tie<br>Straatnaam<br>Huisnummer<br>Huisletter<br>Huisnummertoevoeging<br>Postcode<br>Plaatsnaam<br>Gelden de werkzaamheden in deze<br>aanvraaq/melding voor meerdere                            | Adres waar de wee<br>Adres gevonden<br>Traverse<br>1<br>4357ET<br>Domburg<br>Adres wijzigen<br>Ja<br>Nee | erkzaamheden p                                                                                 | laatsvinden                                                                                                 |
| tie<br>Straatnaam<br>Huisnummer<br>Huisletter<br>Huisnummertoevoeging<br>Postcode<br>Plaatsnaam<br>Gelden de werkzaamheden in deze<br>aanvraag/melding voor meerdere<br>adressen of percelen? * | Adres waar de wee<br>Adres gevonden<br>Traverse<br>1<br>4357ET<br>Domburg<br>Adres wijzigen<br>Ja<br>Nee | rkzaamheden pl                                                                                 | laatsvinden                                                                                                 |
| tie<br>Straatnaam<br>Huisnummer<br>Huisnummere<br>Huisnummereveging<br>Postcode<br>Plaatsnaam<br>Gelden de werkzaamheden in deze<br>aanvraag/melding voor meerdere<br>adressen of percelen? *   | Adres waar de we<br>Adres gevonden<br>Traverse<br>1<br>4357ET<br>Domburg<br>Adres wijzigen<br>Ja<br>Nee  | erkzaamheden p                                                                                 | laatsvinden                                                                                                 |
| tie<br>Straatnaam<br>Huisnummer<br>Huisletter<br>Huisnummertoevoeging<br>Postcode<br>Plaatsnaam<br>Gelden de werkzaamheden in deze<br>aanvraag/melding voor meerdere<br>adressen of percelen? * | Adres waar de wee<br>Adres gevonden<br>Traverse<br>1<br>4357ET<br>Domburg<br>Adres wijzigen<br>Ja<br>Nee | erkzaamheden p                                                                                 | laatsvinden                                                                                                 |
|                                                                                                    | Postcode *<br>Huisnummer *<br>Huisletter<br>Huisnummertoevoeging                                         | Adres waar de wer<br>Postcode * 4357et<br>Huisnummer * 1<br>Huisletter<br>Huisnummertoevoeging | Adres waar de werkzaamheden pl<br>Postcode * 4357et<br>Huisnummer * 1<br>Huisletter<br>Huisnummertoevoeging |

Controleer de Eigendomssituatie en vink aan wat van toepassing is.

| Vink "Nee" aa         | an bij "Aanvulling locatieaanduic                                   | ling                                                                                                    |       |
|-----------------------|---------------------------------------------------------------------|----------------------------------------------------------------------------------------------------|-------|
|                       | Locatio                                                             |                                                                                                    |       |
|                       | Locatie                                                             |                                                                                                    |       |
|                       |                                                                     | Eigendomssituatie                                                                                                    |       |
|                       | Geef aan wat van toepassing is *                                    | <ul> <li>U bent de eigenaar van het perceel</li> <li>U bent erfpachter van het perceel</li> <li>U bent huurder van het perceel</li> <li>Anders</li> </ul> |       |
|                       |                                                                     | Aanvulling locatieaanduiding                                                                                                    |       |
|                       | Wilt u de locatie ook met coördinaten of kilometerraai aanduiden? * | Ja     Nee                                                                                                    |       |
|                       | Annuleren                                                           | <u>Vorige</u> Volger                                                                                                    | nde 🔪 |
| Klik op <b>volgen</b> | de 🔪                                                                |                                                                                                    |       |
|                       | Locatie                                                             |                                                                                                    | Х     |
|                       | Eventuele toelichting op locatie                                    | Toelichting                                                                                                    | 1     |
|                       | Annuleren                                                           | <u>Voriqe</u> Volgende                                                                                                    |       |

X

Vink **"Nee"** aan bij "Aanvulling locatieaanduiding"

Een toelichting geven is niet noodzakelijk.

Klik op Volgende )

Controleer de gegevens en klik op Naar werkzaamheden

| 1. Aanvrager 2. Locatie                                                                 | 3. Wer <mark>k</mark> zaamheden       | 4. Bijlagen            |                      |
|-----------------------------------------------------------------------------------------|---------------------------------------|------------------------|----------------------|
| 2. Locatie                                                                              |                                       |                        | Wijzigen             |
| De door u ingevulde gegevens                                                            | van de locatie zijn succes            | vol opgeslagen. U kunt | t nu doorgaan met de |
| werkzaamheden, of de concep<br>Doorgaan naar werkzaamhede                               | taanvraag/melding sluiter<br><u>n</u> | en later afmaken.      |                      |
|                                                                                         | Adres                                 |                        |                      |
| Postcod<br>Huisnumme<br>Huislette                                                       | e 4357ET<br>r 1<br>r -                |                        |                      |
| Huisnummertoevoegin<br>Straatnaar<br>Plaatsnaar                                         | g -<br>n Traverse<br>n Domburg        |                        |                      |
| Gelden de werkzaamheden in de:<br>aanvraag/melding voor meerdere adresse<br>of percelen | ze Nee<br>en<br>?                     |                        |                      |
|                                                                                         | Eigendomssit                          | uatie                  |                      |
| Eigendomssituatie van het percee                                                        | el U bent eigenaar va                 | an het perceel         |                      |
| <u>Naar aanvrager/melder</u>                                                            |                                       | (                      | Naar werkzaamhede    |
|                                                                                         |                                       |                        |                      |
|                                                                                         |                                       |                        |                      |

| Klik op <sup>(Werkzaamheden toevoeg</sup> | Concept winte      | erkamperen                                                                      |                               | Sluiten                                                                                                    |
|-------------------------------------------|--------------------|---------------------------------------------------------------------------------|-------------------------------|----------------------------------------------------------------------------------------------------|
|                                           | 1. Aanvrager 2, Lo | atie 3. Werkzaamheden                                                           | 4. Bijlagen                   | A                                                                                                    |
|                                           | 3. Werkzaamhed     | en<br>komen de werkzaamheden hier te<br>specificeren.<br>Werkzaamheden toevoege | staan. Vervolgens kunt u deze | Na<br>Pr<br>or<br>ka<br>te<br>Nu<br>St<br>Fo<br><b>J</b><br><b>I</b><br><b>I</b><br><b>I</b><br><b>I</b><br><b>M</b><br>m |

Geef aan dat u geen vergunningcheck wilt doen. Het winterkamperen is altijd vergunning plichtig.

| lanier van toevoeger | 1* 🖅                      |                     |            |
|----------------------|---------------------------|---------------------|------------|
| Werkzaamheden        | toevoegen zonder de verg  | unningcheck te doen |            |
| ) Werkzaamheden      | eerst checken en dan toev | oegen               |            |
|                      |                           |                     |            |
|                      |                           |                     |            |
|                      |                           |                     |            |
| Annuleren            |                           |                     | Volgende 💙 |

Scroll naar "Terrein inrichten of veranderen" en vink "handelen in strijd met regels van ruimtelijke ordening" aan.

### Vink alle werkzaamheden aan die u wilt toevoegen.

#### Bouwen en verbouwen

- Alarminstallatie aanleggen
- Bijbehorend bouwwerk bouwen
- Dakkapel plaatsen
- Dakraam, lichtkoepel of lichtstraat plaatsen
- Monument onderhouden, restaureren, veranderen of slopen
- Nieuw kozijn plaatsen of bestaand kozijn of gevelpaneel veranderen
- Normaal onderhoud uitvoeren
- Privacyscherm plaatsen
- (Schotel)antenne plaatsen
- Slopen en/of asbest verwijderen
- □ Slopen in beschermd stads- of dorpsgezicht
- Slopen op grond van ruimtelijke regels
- Woning bouwen
- Zonnepaneel of -collector plaatsen
- Zonwering, rolluik of rolhek bevestigen
- Overig bouwwerk bouwen
- Overige veranderingen aan bestaande bouwwerken

#### Terrein inrichten of veranderen

- Erf- of perceelafscheiding plaatsen
- Grondkering of damwand plaatsen
- ✓ Handelen in strijd met regels ruimtelijke ordening
- Kappen

Reclame plaatsen

- Roerende zaken opslaan
- Sport- of speeltoestel plaatsen
- Tent, (sta)caravan, kampeerauto of trekkershut plaatsen
- Tuinmeubilair plaatsen
- Uitrit aanleggen of veranderen
- Vlaggenmast plaatsen
- Weg aanleggen of veranderen
- Werk of werkzaamheden uitvoeren
- . . . . . . . . . . ....

Klik rechtsonder op

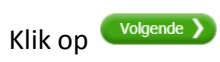

Mocht één van onderstaande activiteiten toch nodig zijn zullen wij u na de aanvraag hierover informeren.

| •                                      | Het kan zijn dat voor uw project naast de omgevingsvergunning ook onderstaande werkzaamheden<br>noodzakelijk zijn. U kunt in dit scherm deze aanvullende werkzaamheden toevoegen aan uw aanvraag<br>voor een omgevingsvergunning.                                                                                                    |
|----------------------------------------|----------------------------------------------------------------------------------------------------|
|                                        | Let op: De werkzaamheden 'Gebruik gesloten stortplaats' en 'Grondwaterbeschermingsgebied' kunt u<br>niet zelfstandig indienen. De aanvraag moet tenminste één werkzaamheid omgevingsvergunning<br>bevatten welke leidt tot een aanvraag omgevingsvergunning. Als dat op het moment van indienen niet<br>zo is, krijgt u daarover een melding en kunt u de aanvraag niet indienen.<br>Voor de werkzaamheden 'Handelingen met gevolgen voor beschermde plant- en diersoorten' en<br>'Handelingen met gevolgen voor beschermde natuurgebieden' kunt u alleen zelfstandig een vergunning<br>aanvraagen als er sprake is van een gefaseerde aanvraag en de andere fase van die aanvraag tenminste<br>één werkzaamheid omgevingsvergunning bevat. |
|                                        |                                                                                                    |
| /ink al<br>\anvu                       | le werkzaamheden aan die u wilt toevoegen.<br>Iende werkzaamheden                                                                                                    |
| /ink al<br>Aanvul                      | le werkzaamheden aan die u wilt toevoegen.<br>Iende werkzaamheden<br>delingen met gevolgen voor beschermde plant- en diersoorten                                                                                                    |
| /ink al<br>Aanvul<br>III Han           | le werkzaamheden aan die u wilt toevoegen.<br>Iende werkzaamheden<br>delingen met gevolgen voor beschermde plant- en diersoorten<br>delingen met gevolgen voor beschermde natuurgebieden                                                                                                    |
| /ink al<br>Aanvu<br>Han<br>Han<br>Geb  | le werkzaamheden aan die u wilt toevoegen.<br>Ilende werkzaamheden<br>delingen met gevolgen voor beschermde plant- en diersoorten<br>delingen met gevolgen voor beschermde natuurgebieden<br>ruik gesloten stortplaats                                                                                                    |
| /ink al<br>Aanvul<br>Han<br>Han<br>Geb | le werkzaamheden aan die u wilt toevoegen.<br>Ilende werkzaamheden<br>delingen met gevolgen voor beschermde plant- en diersoorten<br>delingen met gevolgen voor beschermde natuurgebieden<br>ruik gesloten stortplaats<br>ndwaterbeschermingsgebied                                                                                                    |

Voor de volgende paginga geldt hetzelfde, klik op Volgende 🔪

| 1. Aanvrager                                                        | 2. Locatie                                                                 | 3. Werkzaamheden                                                                                                    | 4. Bijlagen                                                                |
|---------------------------------------------------------------------|----------------------------------------------------------------------------|----------------------------------------------------------------------------------------------------|----------------------------------------------------------------------------|
| 3. Werkzaa                                                          | mheden                                                                     |                                                                                                    | • Werkzaamheden toevoegen                                                  |
|                                                                     |                                                                            | (                                                                                                    | • Aanvullende werkzaamheden toevoegen                                      |
| مام استعمالا                                                        | informatia dia voo                                                         | r u van toonassing is hij de ha                                                                                                    | a di Dianala da andaté anna latitus anda andal                             |
| inhouds<br>Werkzaamhede                                             | - en oppervlaktema                                                         | nder de omgevingsverg                                                                                                    | of de gebruiksfunctie.                                                     |
| Werkzaamhede                                                        | en die vallen o<br>1 onderdeel                                             | nder de omgevingsverg                                                                                                    | unning                                                                     |
| Werkzaamhede<br>Nog te specificeren:                                | en oppervlaktema<br>en die vallen o<br>1 onderdeel<br>strijd met regel     | nder de omgevingsverg                                                                                                    | of de gebruiksfunctie. unning 1 onderdeel                                  |
| Werkzaamhede<br>Nog te specificeren:<br>V Handelen in<br>• Handelen | en die vallen o<br>1 onderdeel<br>strijd met regel                         | nd van teepassing is bij de na<br>aten, gegevens over installaties<br>nder de omgevingsverg<br>is ruimtelijke ordening<br>ils ruimtelijke ordening (formul | anning           1 onderdeel         1           ier)         Specificeren |
| Werkzaamhede<br>Nog te specificeren:<br>V Handelen in<br>• Handelen | en die vallen o<br>1 onderdeel<br>strijd met regel<br>n in strijd met rege | nder de omgevingsverg<br>nder de omgevingsverg<br>is ruimtelijke ordening<br>is ruimtelijke ordening (formul                                               | ier)                                                                       |
| Werkzaamhede<br>Nog te specificeren:<br>V Handelen in<br>• Handeler | en die vallen o<br>1 onderdeel<br>strijd met regel<br>n in strijd met rege | nd van toepassing is bij de na<br>aten, gegevens over installaties<br>nder de omgevingsverg<br>is ruimtelijke ordening<br>is ruimtelijke ordening (formul  | ier)                                                                       |

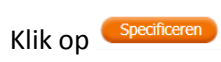

Vul het onderstaande formulier **excact** in zoals het voorbeeld:

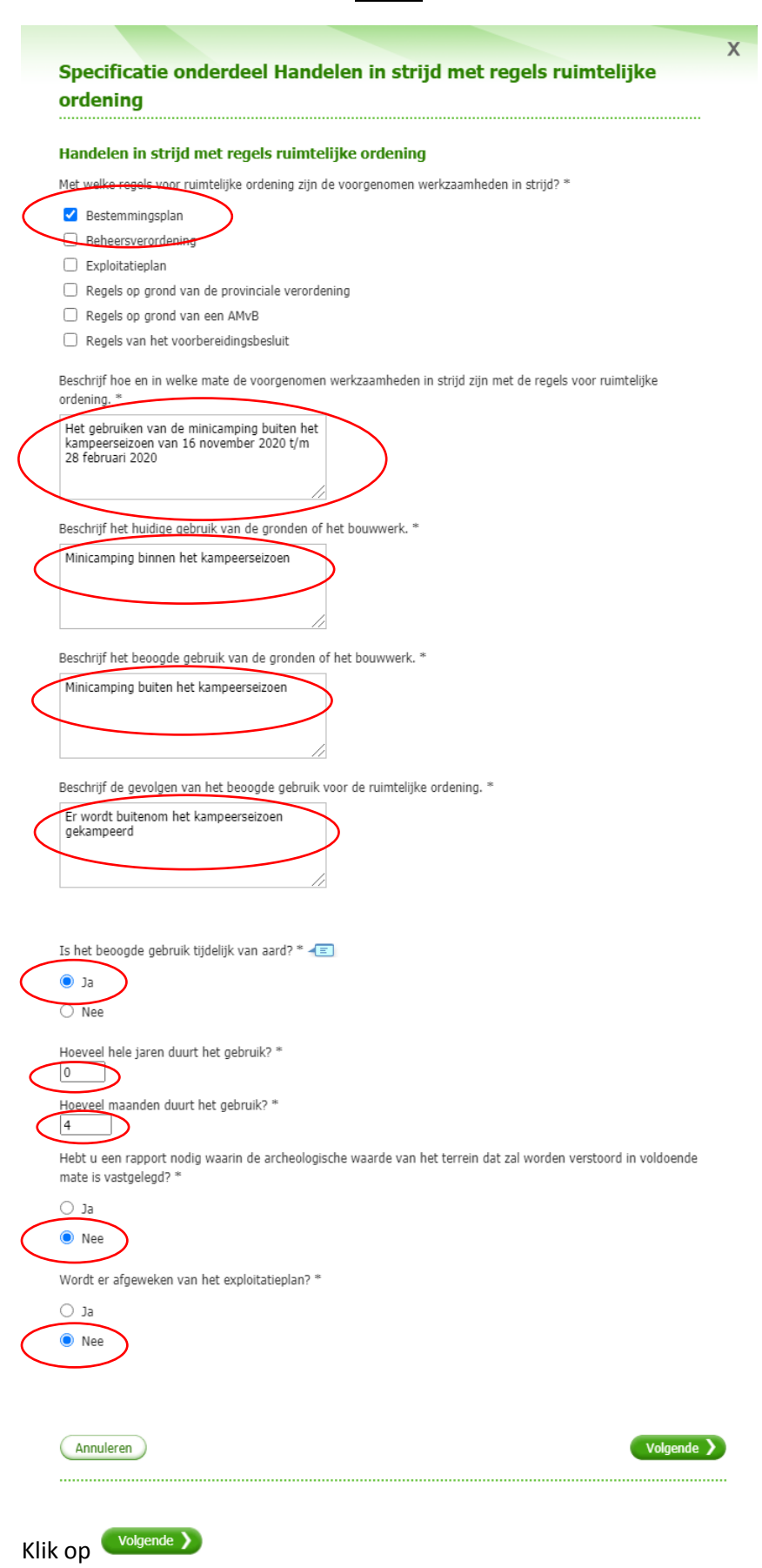

| Sn                               |                                                                   |                                                              |                                                                   |                                                        |                                         |                    |                                                                |                |
|----------------------------------|-------------------------------------------------------------------|--------------------------------------------------------------|-------------------------------------------------------------------|--------------------------------------------------------|-----------------------------------------|--------------------|----------------------------------------------------------------|----------------|
| ord                              | ecificati<br>dening                                               | e ondei                                                      | rdeel Ha                                                          | ndelen in                                              | strijd m                                | net regels i       | uimtelijke                                                     |                |
|                                  |                                                                   |                                                              |                                                                   |                                                        |                                         |                    |                                                                |                |
| Kos<br>Wat                       | zijn de gesch<br>×                                                | atte kosten i                                                | in euro's (exc                                                    | :lusief BTW)? * -                                      | E                                       |                    |                                                                |                |
| A                                | nnuleren                                                          |                                                              |                                                                   |                                                        |                                         |                    | <u>Vorige</u> Ops                                              | laan           |
| losten"                          | '€0,- in e                                                        | en klik o                                                    | p Opslaa                                                          | n                                                      |                                         |                    |                                                                |                |
|                                  |                                                                   |                                                              |                                                                   |                                                        |                                         |                    |                                                                |                |
|                                  | Concep                                                            | ot wir                                                       | nterka                                                            | mperer                                                 | 1                                       |                    |                                                                | s              |
|                                  | 1. Aanvra                                                         | ager 2                                                       | Locatie                                                           | 3. Werkza                                              | amheden                                 | 4. Bijlagen        |                                                                |                |
|                                  | 3. Wer                                                            | kzaamł                                                       | neden                                                             |                                                        |                                         | ( We               | rkzaamheden toevoeg                                            | ien            |
|                                  |                                                                   |                                                              |                                                                   |                                                        | (                                       | Aanvullende we     | rkzaamheden toevoeg                                            | ien )          |
|                                  | <b>V</b>                                                          | bijlagen toevo<br>Doorgaan naa                               | begen, of de o<br>a <u>r bijlagen</u>                             | conceptaanvraag                                        | /melding sluite                         | en en later afmake | l.                                                             |                |
|                                  | 5                                                                 |                                                              |                                                                   |                                                        |                                         |                    |                                                                |                |
|                                  | Werkzaar<br>Nog te speci                                          | mheden di<br>ficeren: 0 d                                    | ie vallen o<br>onderdelen                                         | nder de omg                                            | evingsverg                              | unning             |                                                                |                |
| V                                | Werkzaar<br>Nog te speci                                          | mheden di<br>ificeren: 0 c<br>elen in strij                  | ie <b>vallen o</b><br>onderdelen<br>d met regel                   | <b>nder de omg</b><br>Is ruimtelijke o                 | <b>evingsverg</b><br>rdening            | unning             | 1 onderdeel                                                    | Ū              |
| ✓<br>✓                           | Werkzaar<br>Nog te speci<br>V Hande                               | mheden di<br>ficeren: 0 c<br>elen in strij<br>landelen in st | ie <b>vallen o</b><br>onderdelen<br>d met regel<br>trijd met rege | nder de omg<br>Is ruimtelijke o<br>Is ruimtelijke ord  | evingsverg<br>rdening<br>lening (formul | unning<br>ier)     | 1 onderdeel<br><u>Bekijken en wijzigen</u>                     | Û              |
| ✓<br>✓                           | Werkzaar<br>Nog te speci<br>Hande                                 | mheden di<br>ficeren: 0 c<br>elen in strij<br>Jandelen in sl | e vallen o<br>onderdelen<br>d met regel<br>trijd met rege         | nder de omg<br>is ruimtelijke o                        | evingsverg<br>rdening<br>lening (formul | unning<br>ier)     | 1 onderdeel<br><u>Bekijken en wijzigen</u><br><u>Naar bijl</u> |                |
| ✓<br>✓                           | Werkzaar<br>Nog te speci<br>Hande                                 | mheden di<br>ficeren: 0 c<br>elen in strij<br>Handelen in st | e vallen o<br>onderdelen<br>d met regel<br>trijd met rege         | nder de omg<br>is ruimtelijke o<br>ils ruimtelijke ord | evingsverg<br>rdening<br>lening (formul | unning<br>ier)     | 1 onderdeel<br>Bekijken en wijzigen<br>Naar bijl               | iii<br>iii     |
| ✓<br>✓                           | Werkzaar<br>Nog te speci<br>V Hande                               | mheden di<br>ficeren: 0 c<br>elen in strij<br>landelen in st | e vallen o<br>nderdelen<br>d met regel<br>trijd met rege          | nder de omg                                            | evingsverg<br>rdening<br>lening (formul | unning<br>ier)     | 1 onderdeel<br>Bekijken en wijzigen<br>Naar bijl               |                |
| <ul> <li>✓</li> <li>✓</li> </ul> | Werkzaar<br>Nog te speci<br>V Hande<br>• H<br><u>Naar locatie</u> | mheden di<br>ficeren: 0 c<br>elen in strij<br>Handelen in st | e vallen o<br>onderdelen<br>d met regel<br>trijd met rege         | nder de omg<br>Is ruimtelijke o<br>Ids ruimtelijke ord | evingsverg<br>rdening<br>lening (formul | unning<br>ier)     | 1 onderdeel<br>Bekijken en wijzigen<br>Naar bijl               | Ü<br>Ü<br>aqen |
| ✓<br>✓                           | Werkzaar<br>Nog te speci<br>V Hande<br>• H<br><u>Naar locatie</u> | mheden di<br>ficeren: 0 c<br>elen in strij<br>Handelen in st | e vallen o<br>onderdelen<br>d met regel<br>trijd met rege         | nder de omg<br>Is ruimtelijke o<br>Ids ruimtelijke ord | evingsverg<br>rdening<br>lening (formul | unning<br>ier)     | 1 onderdeel<br>Bekijken en wijzigen<br>Naar bijl               |                |
| ✓<br>✓                           | Werkzaar<br>Nog te speci<br>V Hande<br>• H<br>Naar locatie        | mheden di<br>ficeren: 0 c<br>elen in strij<br>landelen in st | e vallen o<br>onderdelen<br>d met regel<br>trijd met rege         | nder de omg<br>Is ruimtelijke o<br>Ids ruimtelijke ord | evingsverg<br>rdening<br>lening (formul | unning<br>ier)     | 1 onderdeel<br>Bekijken en wijzigen<br>Naar bijl               |                |

| lik hier op 📟 | je toevoegen |                                    |                                                             |                                      |                             |
|---------------|--------------|------------------------------------|-------------------------------------------------------------|--------------------------------------|-----------------------------|
|               | Concept      | vinterka                           | mperen                                                      |                                      | Slu                         |
| _             | 1. Aanvrager | 2. Locatie                         | 3. Werkzaamheden                                            | 4. Bijlagen                          |                             |
|               | 4. Bijlagen  |                                    |                                                             |                                      |                             |
|               | Na het toevo | egen van de bij<br>en om per werka | lagen komen deze hier te st<br>zaamheid te zien welke bijla | aan. Klik hierond<br>gen u moet toev | ler het overzicht<br>oegen. |

## Benodigde bijlagen bij de werkzaamheden

Klik het overzicht hieronder open om te zien welke bijlagen per werkzaamheid nodig zijn. Denkt u dat een bepaalde bijlage al in het bezit is van de gemeente of niet op uw situatie van toepassing is? Neem dan contact op met de gemeente om te controleren of de bijlage nodig is.

In de toelichting staat welke informatie de bijlage moet bevatten. U mag de gevraagde informatie ook toevoegen in documentatie die vergelijkbaar is met de genoemde bijlage. In het document 'Specificatie bijlagetypen' zijn alle toelichtingen en vereisten van alle bijlagen opgenomen. U kunt dit document <u>downloaden (PDF, max 1MB)</u> rd<sup>\*</sup>.

Let op! Voeg geen bestanden samen in één bestand waarvan de originele papierformaten verschillend zijn. Bijvoorbeeld geen rapport (A4 formaat) en bouwtekeningen (A0 formaat) in één bestand samenvoegen.

Overzicht benodigde bijlagen en voortgang

#### Naar werkzaamheden

Voor de aanvraag hebben we een plattegrond nodig van de camping met hierop de indeling van de kampeerplaatsen.

- Klik op
   Bestanden kiezen
- De verkenner van uw PC wordt geopend, zoek het bestand van uw plattegrond op, klik op "Openen"
- Klik op

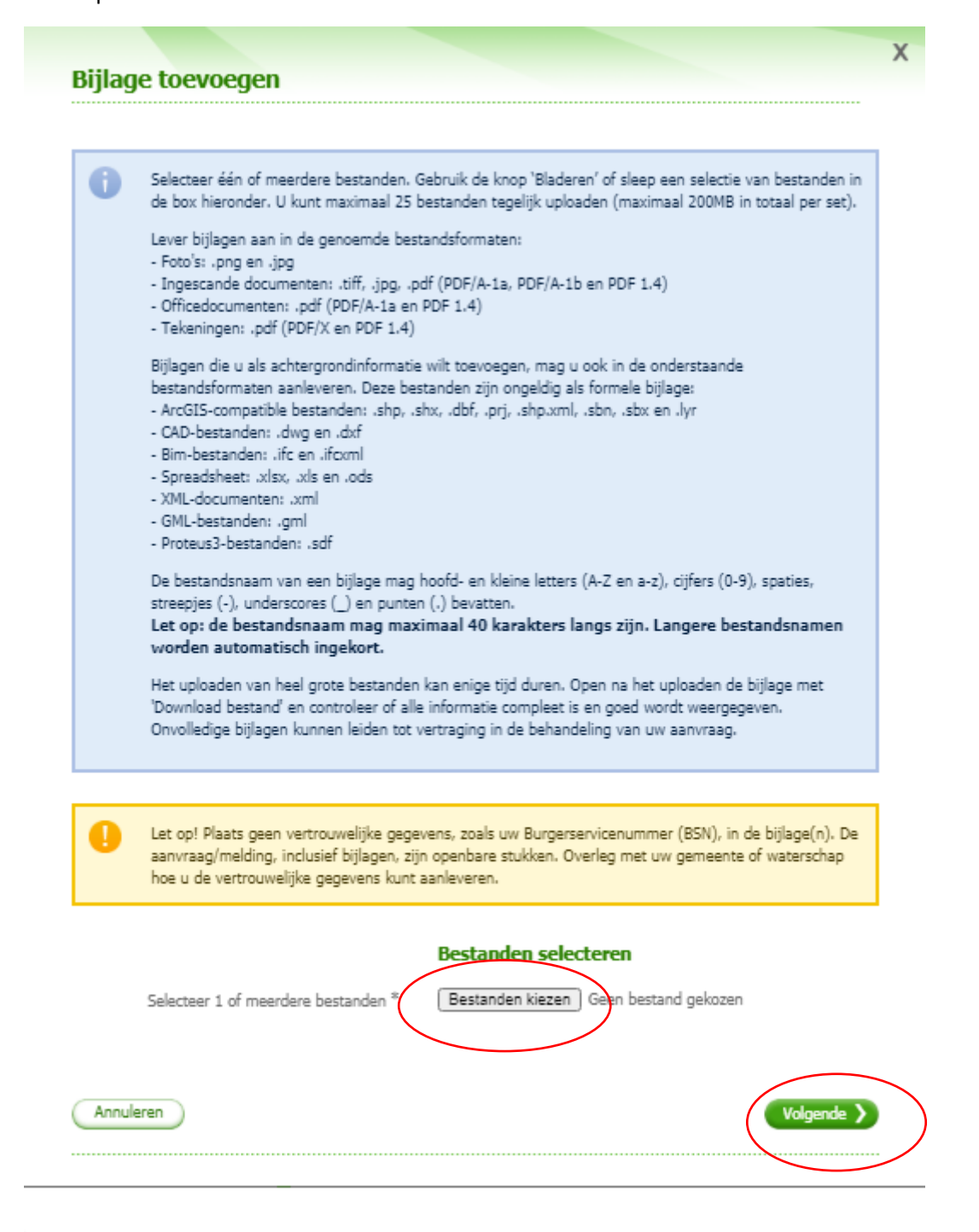

U hoeft in onderstaand scherm niets in te vullen.

| Bijlage toevoegen                                                                |                                                                                                    |  |
|----------------------------------------------------------------------------------|----------------------------------------------------------------------------------------------------|--|
| Vul aanvullende gegevens voor de bijla<br>verplicht. De bijlagenaam wordt automa | ge in. Een naam en versieaanduiding voor de bijlage zijn<br>atisch overgenomen, maar deze kunt u wijzigen. |  |
|                                                                                  | Bijlage                                                                                                    |  |
| Naam bijlage *                                                                   | plattegrond_pdf                                                                                            |  |
| Auteur                                                                           |                                                                                                    |  |
| Datum laatste wijziging                                                          | 12                                                                                                    |  |
| Versie *                                                                         | 1                                                                                                    |  |
|                                                                                  |                                                                                                    |  |

Selecteer de vinkjes zoals hieronder.

| Geef aan bij welke werkzaamheden bin              | nen de omgevingsvergunning de bijlage hoort.                                      |
|---------------------------------------------------|-----------------------------------------------------------------------------------|
|                                                   | Bijlage                                                                           |
| Naam bijlage<br>Auteur<br>Datum laatste wiizioino | plattegrond_pdf                                                                   |
| Versie                                            | 1                                                                                 |
|                                                   | Typeer de bijlage                                                                 |
| Bijlage betreft de werkzaamheden                  | Handelen in strijd met regels ruimtelijke ordning                                 |
| Bijla <u>g</u> e is van het type                  | Gegevens Handelen in strijd met regels ruimtelike     ordening      Anders      T |
| Eventuely toelichting                             |                                                                                   |
|                                                   | ~                                                                                 |

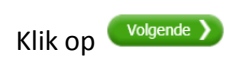

# Bijna klaar!

Klik op 🧲

|                                                                                                    | iger                                                                                                    | 2. Locatie                                                                                                    | 3. Werkzaar                                                                                                    | nheden                                                                                                    | 4. Bijlagen                                                                                                    |                                                                                                    |                                                                                                    |                           |
|----------------------------------------------------------------------------------------------------|----------------------------------------------------------------------------------------------------|----------------------------------------------------------------------------------------------------|----------------------------------------------------------------------------------------------------|----------------------------------------------------------------------------------------------------|----------------------------------------------------------------------------------------------------|----------------------------------------------------------------------------------------------------|----------------------------------------------------------------------------------------------------|---------------------------|
| 4. Bijla                                                                                                    | gen                                                                                                    |                                                                                                    |                                                                                                    |                                                                                                    |                                                                                                    | 📀 Bij                                                                                                  | lage toevoeg                                                                                                    | gen                       |
| D<br>ee<br>te<br>zi                                                                                                    | e aanvra<br>en bijlag<br>e beoord<br>ijn.                                                                                            | aag/melding is cor<br>je geeft u het bevi<br>lelen. In het overz                                                                                                    | npleet als u alle bij<br>oegd gezag specific<br>icht 'Benodigde bij                                                                                                    | lagen hebt toe<br>eke informatie<br>lagen' ziet u we                                                                             | gevoegd en hel<br>die nodig is om<br>elke bijlagen pe                                                                                           | ot gespeci<br>de aanvra<br>r werkzaa                                                                   | ficeerd. In<br>aag/melding<br>mheid nodig                                                                              | ×                         |
| V<br>`S                                                                                                    | oor aanv<br>pecificat                                                                                                    | vragen geldt dat u<br>tie bijlagetypen' st                                                                                                    | i sommige bijlagen<br>taat voor welke bijl                                                                                                    | na indiening m<br>agen dit geldt.                                                                                                | nag toevoegen.                                                                                                    | In het do                                                                                              | cument                                                                                                    |                           |
|                                                                                                    |                                                                                                    |                                                                                                    |                                                                                                    |                                                                                                    |                                                                                                    |                                                                                                    |                                                                                                    |                           |
| Overzicht<br>Naam bijla                                                                                                    | toege                                                                                                    | voegde bijlag                                                                                                    | gen omgeving<br>Datum                                                                                                    | svergunnin<br>Datum                                                                                                    | g<br>Status                                                                                                    | Ext.                                                                                                   | Actie                                                                                                    |                           |
|                                                                                                    |                                                                                                    |                                                                                                    | toegevoegd                                                                                                    | ingediend                                                                                                    |                                                                                                    |                                                                                                    |                                                                                                    |                           |
| <u>plattegrond</u>                                                                                                    | <u>pdf</u>                                                                                                    | Gegevens<br>Handelen in<br>strijd met<br>regels                                                                                                    | 2020-06-23                                                                                                    | -                                                                                                    | Concept                                                                                                    | pdf                                                                                                    | Q:                                                                                                    | Û                         |
|                                                                                                    |                                                                                                    | ruimtelijke<br>ordening                                                                                                    |                                                                                                    |                                                                                                    |                                                                                                    |                                                                                                    |                                                                                                    |                           |
| <b>Benodigde</b><br>(lik het overz<br>vepaalde bijla<br>net de geme                                                                                                    | e <b>bijlaq</b><br>zicht hier<br>age al in<br>sente om                                                                               | ruimtelijke<br>ordening<br>gen bij de wea<br>ronder open om te<br>het bezit is van d<br>te controleren of                                                                                                    | rkzaamheden<br>a zien welke bijlage<br>le gemeente of niet<br>de bijlage nodig is                                                                                                    | n per werkzaa<br>: op uw situatie                                                                                                | mheid nodig ziji<br>2 van toepassing                                                                                                    | n. Denkt u<br>g is? Neen                                                                               | ı dat een<br>n dan contac                                                                                              | t op                      |
| Benodigde<br>(lik het overz<br>epaalde bijla<br>net de geme<br>in de toelicht<br>n documenta<br>oelichtingen                                                                | e <b>bijla</b> g<br>zicht hier<br>age al in<br>sente om<br>ting staa<br>atie die v<br>en verei                                       | ruimtelijke<br>ordening<br>gen bij de wer<br>ronder open om te<br>het bezit is van d<br>o te controleren of<br>t welke informatie<br>vergelijkbaar is me<br>isten van alle bijla                                                                | rkzaamheden<br>e zien welke bijlage<br>e gemeente of niel<br>de bijlage nodig is<br>e de bijlage moet bi<br>t de genoemde bij<br>gen opgenomen. U                                                | n per werkzaaı<br>: op uw situatie<br>evatten. U maç<br>lage. In het do<br>I kunt dit docur                                      | mheid nodig ziji<br>2 van toepassing<br>9 de gevraagde<br>cument 'Specifi<br>ment <u>download</u> e                                             | n. Denkt u<br>g is? Neen<br>informatic<br>catie bijla <u>y</u><br>en (PDF, r                           | i dat een<br>n dan contac<br>e ook toevoe<br>getypen' zijn<br><u>nax 1MB)</u> 🗗                                        | t op<br>gen<br>alle<br>'. |
| Benodigde<br>Gik het overz<br>pepaalde bijla<br>net de geme<br>in de toelicht<br>n documenta<br>xoelichtingen<br>.et op! Voeg<br>3ijvoorbeeld                               | e bijlag<br>zicht hier<br>age al in<br>sente om<br>aing staa<br>atie die v<br>en verei<br>geen be<br>geen be<br>geen rap             | ruimtelijke<br>ordening<br>gen bij de wer<br>ronder open om te<br>het bezit is van d<br>te controleren of<br>t welke informatie<br>vergelijkbaar is me<br>isten van alle bijla                                                                  | rkzaamheden<br>e zien welke bijlage<br>le gemeente of niet<br>i de bijlage nodig is<br>e de bijlage moet bi<br>et de genoemde bij<br>gen opgenomen. U<br>i één bestand waar<br>) en bouwtekening | n per werkzaar<br>: op uw situatie<br>evatten. U mag<br>lage. In het do<br>I kunt dit docur<br>van de originel<br>en (A0 formaat | mheid nodig ziji<br>2 van toepassing<br>9 de gevraagde<br>cument 'Specifi<br>ment <mark>download:</mark><br>1e papierformat<br>2) in één bestan | n. Denkt u<br>g is? Neen<br>informatie<br>catie bijlag<br><u>en (PDF, r</u><br>en verschi<br>d samenv  | i dat een<br>n dan contac<br>e ook toevoe<br>getypen' zijn<br><u>nax 1MB</u> t <sup>2</sup><br>llend zijn.<br>oegen.   | t op<br>gen<br>alle       |
| Benodigde<br>Gik het overz<br>bepaalde bijla<br>net de geme<br>in de toelicht<br>n documenta<br>xoelichtingen<br>et op! Voeg<br>Sijvoorbeeld<br>Sijvoorbeeld                | e bijlag<br>zicht hier<br>age al in<br>sente om<br>ing staa<br>atie die v<br>en verei<br>geen be<br>geen be<br>geen rap<br>t benodi  | ruimtelijke<br>ordening<br>gen bij de wer<br>ronder open om te<br>het bezit is van d<br>o te controleren of<br>t welke informatie<br>vergelijkbaar is me<br>isten van alle bijla<br>estanden samen in<br>oport (A4 formaat)<br>igde bijlagen en | rkzaamheden<br>e zien welke bijlage<br>le gemeente of nief<br>i de bijlage nodig is<br>e de bijlage moet bi<br>gen opgenomen. U<br>n één bestand waar<br>) en bouwtekening<br>voortgang          | n per werkzaaı<br>t op uw situatie<br>evatten. U maç<br>lage. In het do<br>I kunt dit docur<br>van de originel<br>en (A0 formaat | mheid nodig ziji<br>e van toepassing<br>g de gevraagde<br>cument 'Specifi<br>ment <u>download</u><br>le papierformato<br>) in één bestan        | n. Denkt u<br>g is? Neen<br>informatie<br>catie bijla <u>e</u><br>en (PDF, r<br>en verschi<br>d samenv | i dat een<br>n dan contac<br>e ook toevoe<br>getypen' zijn<br><u>nax 1MB)</u> t <sup>2</sup><br>Ilend zijn.<br>oegen.  | t op<br>gen<br>alle       |
| Benodigde<br>Clik het overz<br>bepaalde bijla<br>net de geme<br>in de toelicht<br>n documenta<br>coelichtingen<br>Let op! Voeg<br>Bijvoorbeeld<br>Overzicht                 | e bijlag<br>zicht hier<br>age al in<br>sente om<br>ting staa<br>atie die v<br>en verei<br>geen be<br>geen be<br>geen rap<br>t benodi | ruimtelijke<br>ordening<br>gen bij de wer<br>ronder open om te<br>het bezit is van d<br>o te controleren of<br>t welke informatie<br>vergelijkbaar is me<br>isten van alle bijla<br>estanden samen in<br>oport (A4 formaat<br>igde bijlagen en  | rkzaamheden<br>e zien welke bijlage<br>le gemeente of nief<br>i de bijlage nodig is<br>e de bijlage moet bi<br>gen opgenomen. U<br>e één bestand waar<br>) en bouwtekening<br>voortgang          | n per werkzaai<br>: op uw situatie<br>evatten. U maç<br>lage. In het do<br>I kunt dit docur<br>van de originel<br>en (A0 formaat | mheid nodig ziji<br>e van toepassing<br>g de gevraagde<br>cument 'Specifi<br>ment <u>download</u><br>le papierformato<br>c) in één bestan       | n. Denkt u<br>g is? Neen<br>informatie<br>catie bijlag<br>en (PDF, r<br>en verschi<br>d samenv         | i dat een<br>n dan contac<br>e ook toevoe<br>getypen' zijn<br><u>nax 1MB</u> ) t <sup>2</sup><br>llend zijn.<br>oegen. | t op<br>gen<br>alle       |
| Benodigde<br>Clik het overz<br>bepaalde bijla<br>net de geme<br>in de toelicht<br>n documenta<br>coelichtingen<br>Let op! Voeg<br>Bijvoorbeeld<br>Overzicht<br>Naar werkzaa | e bijlag<br>zicht hier<br>age al in<br>sente om<br>ing staa<br>atie die v<br>en verei<br>geen be<br>geen be<br>geen rap<br>t benodi  | ruimtelijke<br>ordening<br>gen bij de wei<br>ronder open om te<br>het bezit is van d<br>o te controleren of<br>t welke informatie<br>rergelijkbaar is me<br>isten van alle bijla<br>estanden samen in<br>oport (A4 formaat)<br>igde bijlagen en | rkzaamheden<br>e zien welke bijlage<br>le gemeente of nief<br>i de bijlage nodig is<br>e de bijlage moet bi<br>gen opgenomen. U<br>e één bestand waar<br>) en bouwtekening<br>voortgang          | n per werkzaai<br>t op uw situatie<br>evatten. U mag<br>lage. In het do<br>I kunt dit docur<br>van de originel<br>en (A0 formaat | mheid nodig ziji<br>e van toepassing<br>g de gevraagde<br>cument 'Specifi<br>ment <u>download</u><br>le papierformatu<br>c) in één bestan       | n. Denkt u<br>g is? Neen<br>informatic<br>catie bijlag<br>en (PDF, r<br>en verschi<br>d samenvi        | i dat een<br>n dan contac<br>e ook toevoe<br>getypen' zijn<br><u>nax 1MB)</u> ₪<br>llend zijn.<br>oegen.               | t op<br>gen<br>alle       |
| Benodigde<br>Clik het overz<br>bepaalde bijla<br>net de geme<br>in de toelicht<br>n documenta<br>oelichtingen<br>et op! Voeg<br>Bijvoorbeeld<br>Overzicht<br>Naar werkzaa   | e bijlag<br>zicht hier<br>age al in<br>sente om<br>ting staa<br>atie die v<br>en verei<br>geen be<br>geen rap<br>t benodi            | ruimtelijke<br>ordening<br>gen bij de wee<br>ronder open om te<br>het bezit is van d<br>o te controleren of<br>t welke informatie<br>vergelijkbaar is me<br>isten van alle bijla<br>estanden samen in<br>oport (A4 formaat)<br>igde bijlagen en | rkzaamheden<br>e zien welke bijlage<br>le gemeente of nied<br>i de bijlage nodig is<br>e de bijlage moet bi<br>gen opgenomen. U<br>e één bestand waar<br>) en bouwtekening:<br>voortgang         | n per werkzaaı<br>t op uw situatie<br>evatten. U maç<br>lage. In het do<br>I kunt dit docur<br>van de originel<br>en (A0 formaat | mheid nodig ziji<br>e van toepassing<br>g de gevraagde<br>cument 'Specifi<br>ment <u>download</u><br>le papierformate<br>c) in één bestan       | n. Denkt u<br>g is? Neen<br>informatie<br>catie bijlag<br>en (PDF, r<br>en verschi<br>d samenv         | i dat een<br>n dan contac<br>e ook toevoe<br>getypen' zijn<br><u>nax 1MB</u> ) ₪<br>llend zijn.<br>oegen.              | t op<br>gen<br>alle       |

### Neem de gegevens van onderstaand scherm exact over:

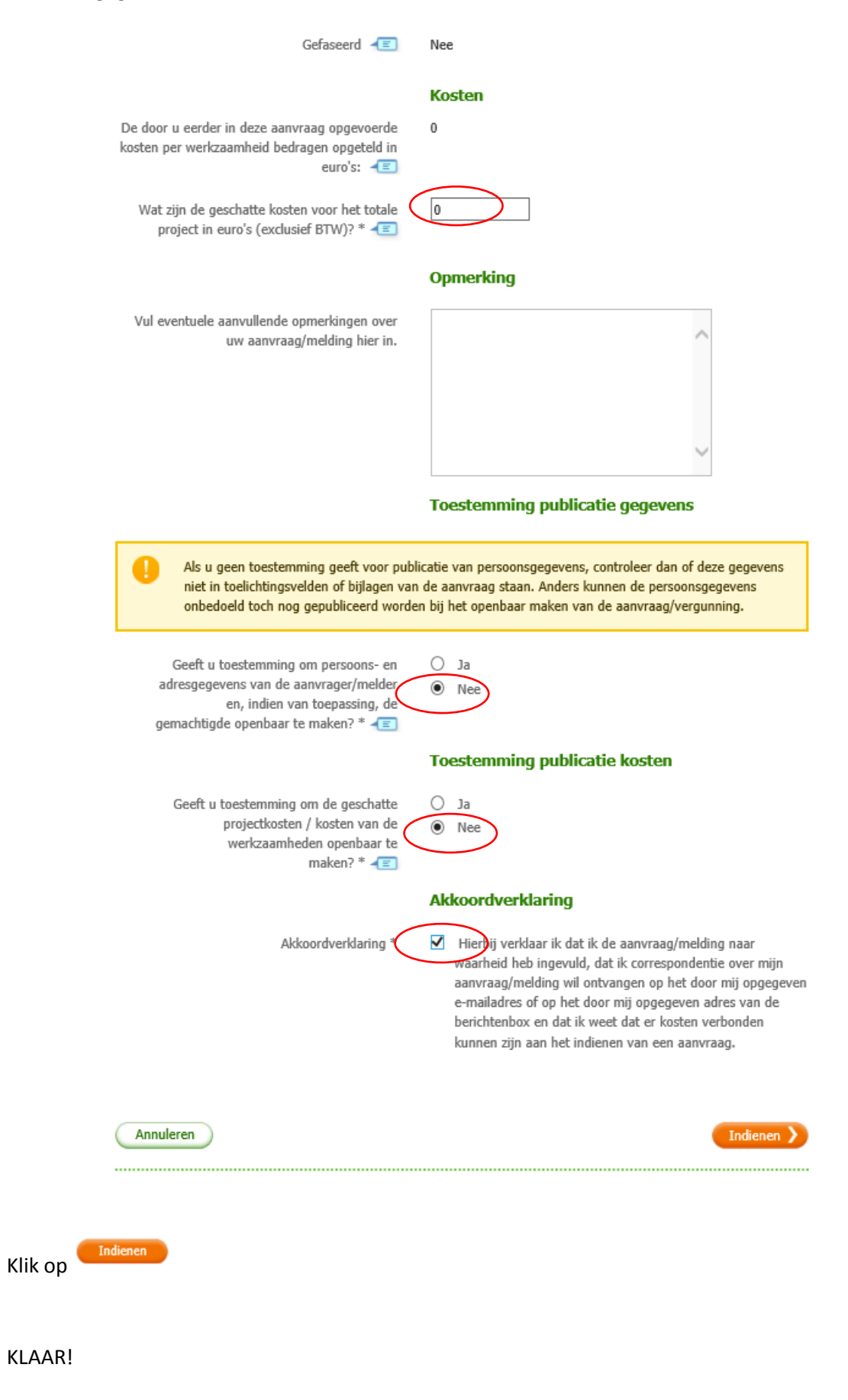